# 直接接続によるDNA空間およびCatalyst 9800ま たはEmbedded Wireless Controller(EWC)の設定 とトラブルシューティング

### 内容

<u>概要</u>

 前提条件

 使用するコンポーネント

 設定

 ネットワーク図

 コントローラの設定

 ルート証明書のインストール

 Webインターフェイス経由の設定

 CLIによる設定

 ロケーション階層へのEWCのインポート

 Cisco DNAスペースのロケーション階層の編成

 トラブルシューティングと一般的な問題

 一般的な問題

 放射能追跡

### 概要

Mobility Expressの代わりに、シスコの最新の9000シリーズのアクセスポイントー(9115、9117、 9120、9130)はEmbedded Wireless Controller(EWC)イメージを実行できます。EWCはCisco 9800 WLCコードに基づいており、1つのアクセスポイントが最大100台の他のAPのコントローラ として機能できます。

EWCまたはCatalyst 9800は、次の3つの方法でDNA Spacesクラウドに接続できます。

1. 直接接続

2. DNAスペースコネクタ経由

3. Cisco Connected Mobile Xperience(CMX)オンプレミスアプライアンスまたはVM経由 DNA空間との統合は、EWCのすべてのバージョンでサポートされています。この記事では、手順 が同じであるため、Catalyst APと9800の両方のEWCでの直接接続のセットアップとトラブルシ ューティングのみを取り上げます。

**重要:**直接接続は、最大50台のクライアントを導入する場合にのみ推奨されます。より大 きい場合は、DNAスペースコネクタを使用します。

# 前提条件

使用するコンポーネント

- 組み込みワイヤレスコントローライメージバージョン17.1.1または16.12.1を使用する Catalyst 9800-L
- 9115 AP
- DNA Spacesクラウド

この記事で概説する手順は、EWCまたは9800がすでに導入され、動作するWebインターフェイスとSSHがあることを前提としています。

## 設定

ネットワーク図

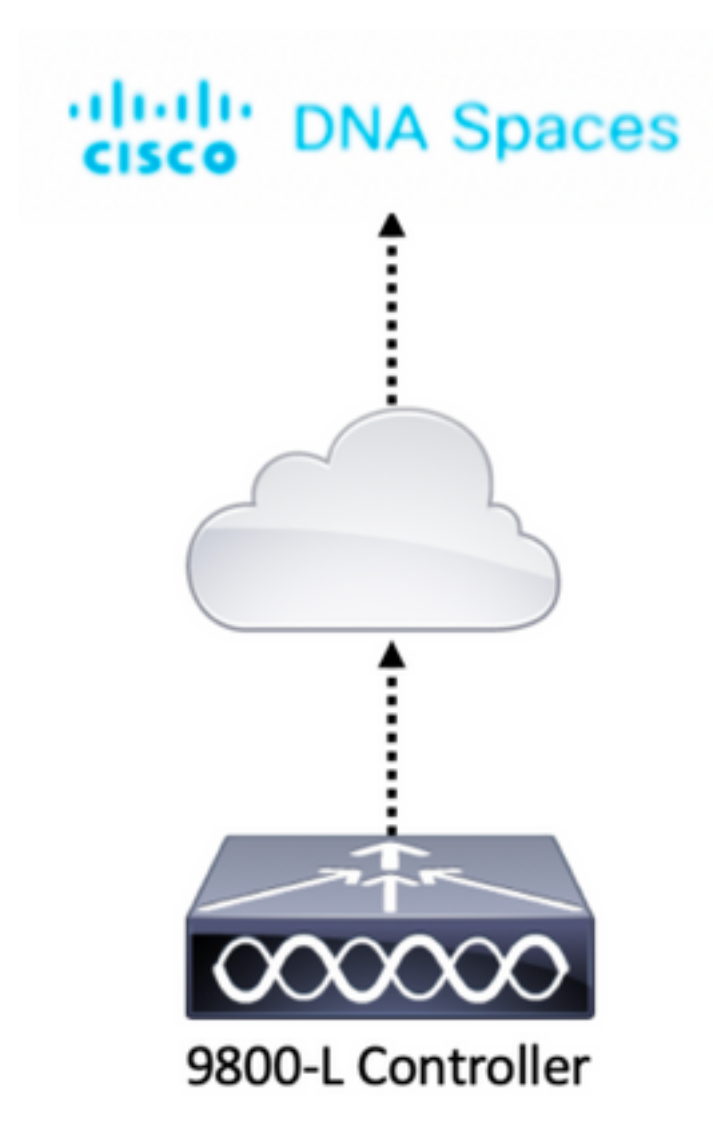

### コントローラの設定

DNA SpacesクラウドノードとコントローラがHTTPSプロトコルを介して通信しています。この テストセットアップでは、コントローラは完全なインターネットアクセスを持つNATの背後に配 置されています。

### ルート証明書のインストール

コントローラを設定する前に、DigiCertルート証明書をダウンロードする必要があります。コン トローラにSSH接続し、次のコマンドを実行します。 WLC# conf t Enter configuration commands, one per line. End with CNTL/Z. WLC(config)# ip name-server <DNS ip> WLC(config)# ip domain-lookup WLC(config)# crypto pki trustpool import url https://www.cisco.com/security/pki/trs/ios.p7b Reading file from http://www.cisco.com/security/pki/trs/ios.p7b Loading http://www.cisco.com/security/pki/trs/ios.p7b !!! % PEM files import succeeded. EWCにはデフォルトでCisco DNSサーバを使用してDNSが設定されていますが、これは9800コン トローラに必要な手順です。

証明書がインストールされたことを確認するには、次のコマンドを実行します。

EWC(config)#do show crypto pki trustpool | s DigiCert Global Root CA cn=DigiCert Global Root CA cn=DigiCert Global Root CA

### Webインターフェイス経由の設定

コントローラをDNA Spacesに接続するには、NTPサーバとDNSサーバを設定し、少なくとも1つのAPを接続する必要があります。

EWCのWebインターフェイスを開き、[Administration] > [Time]に移動します。WLCがNTPサーバ と同期されていることを確認します。 デフォルトでは、EWCはciscome.pool.ntp.org NTPサーバ を使用するように事前設定されています。9800の場合は、同じNTPまたは優先するNTPサーバを 使用できます。

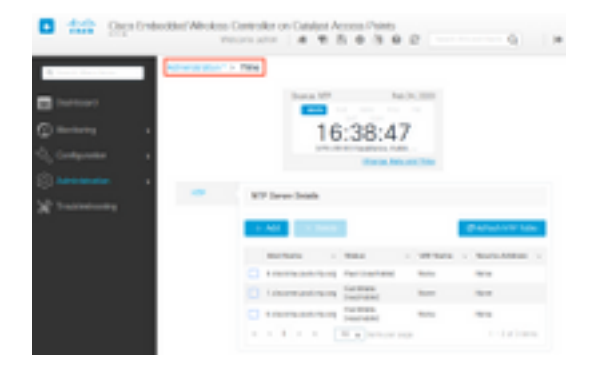

[Administration] > [DNS] に移動し、DNSサーバが追加されたことを確認します。デフォルトでは、EWCはCisco Open DNSサーバを使用するように事前設定されています。

| ¢ | cisco i          | Cisco Emb | edded Wi | reless C<br>Weld | Contro   | ller on ( | Cataly<br>R | st Acc  | ess  <br>¢ | Point: | s<br>Ø i | C |   | Q      | G        |
|---|------------------|-----------|----------|------------------|----------|-----------|-------------|---------|------------|--------|----------|---|---|--------|----------|
| Q | Search Menu Item | IS        | Administ | ration * >       | DNS      |           |             |         |            |        |          |   |   |        |          |
|   | Dashboard        |           | DNS Loo  | opback           | ENABL    | ED        |             |         |            |        |          |   |   |        |          |
| 0 | Monitoring       | >         | + A      | dd               |          | te        |             |         |            |        |          |   |   |        |          |
| Ľ | Configuration    | >         |          | IP Addres        | s        |           |             |         |            |        |          |   |   |        | ~        |
| Ś | Administration   | >         |          | 208.67.22        | 2.222,20 | 8.67.220. | 220         |         |            |        |          |   |   |        | $\hat{}$ |
| × | Troubleshootin   | ng        | 14 4     | 1 →              | ы        | 10 🔻      | items p     | er page |            |        |          |   | 1 | - 1 of | 1 items  |

[Configuration] > [Wireless] > [Access Points] で、少なくとも1つのAPが加入していることを確認 します。このAPは、EWCが実行されているAPと同じにすることができます。

| Cisco Embe           | edded Wireless Controller o       | on Catalyst Access P<br>Welcome  | oints<br>admin 🛛 🎓 🐔 🖺       | ¢ @ @ 2 🔤                                                              | Irch APs and Clients Q                      |
|----------------------|-----------------------------------|----------------------------------|------------------------------|------------------------------------------------------------------------|---------------------------------------------|
| Q. Search Menu Items | Configuration * > Wireless * >    | Access Points                    |                              |                                                                        |                                             |
| 🚃 Dashboard          | ✓ All Access Points               |                                  |                              |                                                                        |                                             |
| Monitoring >         |                                   | Current Primary                  | Current Stand                | Preferred Mas                                                          |                                             |
| Configuration        |                                   | 9115                             | Not Applicable               | Not Configured                                                         |                                             |
| (O) Administration   | Number of AP(s): 1                |                                  |                              |                                                                        |                                             |
| X Troubleshooting    | AP V. AP V.<br>Name Model Slots   | Admin ~ IP<br>a ~ Status Address | Base<br>Radio AP<br>MAC Mode | <ul> <li>Operation &lt; Policy</li> <li>Status</li> <li>Tag</li> </ul> | Site ✓ RF ✓ Tag<br>Tag Tag Source           |
|                      | 9115 🔥 C9115AXI-E 2               | ♥ 192.168.1                      | 1.11 f80f.6f15.3fc0 Flex     | Registered Vasa5                                                       | default- default-<br>site-tag rf-tag Static |
|                      | <ul> <li>≤ 1 &gt; 10 y</li> </ul> | items per page                   |                              |                                                                        | 1 - 1 of 1 access points 6                  |

DNA Spacesクラウドで、ホームページから[Setup] > [Wireless Networks] > [Connect WLC/Catalyst 9800 Directly] に移動します。[View Token] をクリックします。

| I Giace DNA-Specie 👄                                                                | 0 17200 0 0                              |
|-------------------------------------------------------------------------------------|------------------------------------------|
| Connect your wineless network                                                       |                                          |
| Connect WLC/Ceasilyst Wittle Dencity                                                | A 1000 1000 1000                         |
| Install Root Continues     Substant Augustation Instein     Continues Taken In 1995 | Name Only 7<br>Annual Party of the State |
| 14                                                                                  | Tenter Reporters 1                       |
| Imper Centralies into Location Hamilty                                              |                                          |

[Switch]タブをCisco Catalyst 9800に切り替えます。トークンとURLをコピーします。

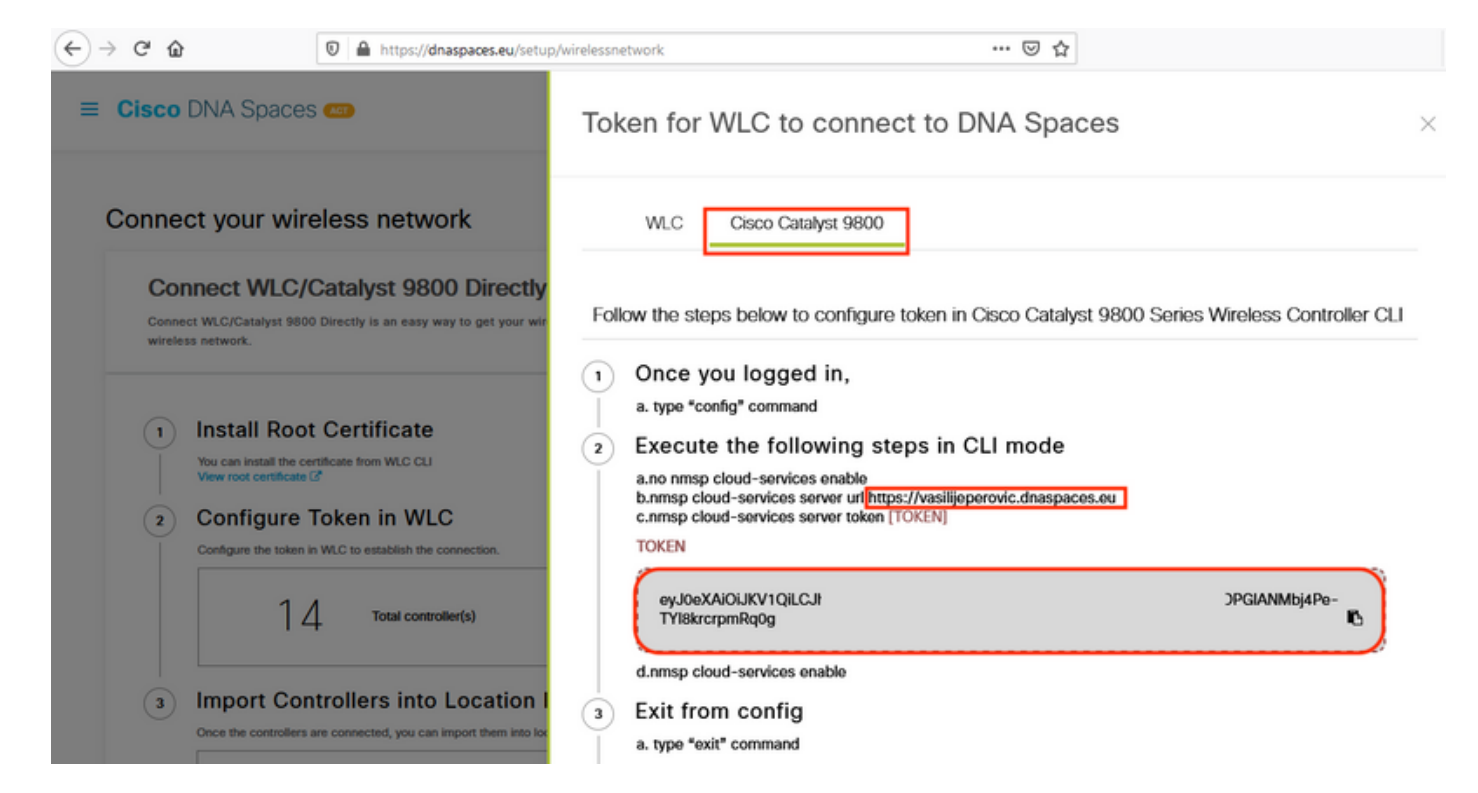

WLC Webインターフェイスで、[Configuration] > [Services] > [Cloud Services] > [DNA Spaces] に移動します。URLと認証トークンを貼り付けます。HTTPプロキシが使用されている場合は、 そのIPアドレスとポートを指定します。

| $\leftrightarrow \rightarrow c$ | C 🕜              | 0 🔒     | https:// <b>192.168.1.10</b> /webui, | i/index.html#/networkAssurance 👓 😨 🕸 🟠                                                                                                    | =       |
|---------------------------------|------------------|---------|--------------------------------------|----------------------------------------------------------------------------------------------------|---------|
| <ul> <li></li></ul>             | Cisco<br>17.1.1s | Embedde | d Wireless Controll                  | Ier on Catalyst Access Points         Welcome admin       Image: Clients Image: Clients Im | •       |
| Q Searc                         | ch Menu Items    | Cor     | nfiguration * > Service:             | S > Cloud Services                                                                                                    |         |
| 🔜 Dasl                          | hboard           | Ne      | twork Assurance                      | NA Spaces                                                                                                    |         |
| 🕜 Mon                           | itoring          | >       | DNA Spaces Service                   | Configuration                                                                                                    | 🖺 Apply |
| R Cont                          | figuration       | >       | Enable Service                       |                                                                                                    |         |
| ැරි Adm                         | ninistration     | >       | Service URL                          | lijeperovic.dnaspaces.e                                                                                                    |         |
| 💥 Trou                          | ubleshooting     |         |                                      | Eg.<br>https:// <tdl_id>.cmxclsco.com</tdl_id>                                                                                                    |         |
|                                 |                  |         | Authentication Token                 | /lbj4Pe-TYl8krcrpmRq0                                                                                                    |         |
|                                 |                  |         | HTTP Proxy<br>(Hostname/IP)          |                                                                                                    |         |
|                                 |                  |         | Port                                 | 1                                                                                                    |         |
|                                 |                  | <       |                                      |                                                                                                    | >       |

[Monitoring] > [Wireless] > [NMSP] で、接続が正常に確立されたことを確認します。[Service Status]に緑色の矢印が表示されます。

| (← → ୯ û            | 🖲 🖗 https://192.168.1    | 1.10/webui/index.html#/nmsp                    | 🛛 🔅                           | ☆          |                            | ≡ |
|---------------------|--------------------------|------------------------------------------------|-------------------------------|------------|----------------------------|---|
| Cisco II.1.1s       | Embedded Wireless        | Controller on Catalyst Access<br>Welcome admin | Points<br>🏶 📽 🖺 🌣             | 0 Ø        | C Search APs and Clients Q | ۲ |
| Q Search Menu Items | Monitoring • > W         | Vireless * > NMSP                              |                               |            |                            |   |
| 🚃 Dashboard         | Cloud Services           | DNA Spaces Information Statis                  | tics Service Sul              | oscription | Controller Settings        |   |
|                     | > DNA Spaces S<br>Status | Services                                       | DNA Spaces Serv<br>Statistics | ices       |                            |   |
| 🖏 Configuration     | > Server                 | https://vasilijeperovic.dnaspaces.eu           | Tx DataFrames                 | 7          |                            |   |
| O Administration    | > IP Address             | 63.33.127.190                                  | Rx DataFrames                 | 2          |                            |   |
| X Troubleshooting   | DNA Spaces<br>Service    | Enabled                                        | Tx Heartbeat<br>Request       | 4          |                            |   |
|                     | Connectivity             | https<br>UP                                    | Heartbeat<br>Timeout          | 0          |                            |   |
|                     | Service<br>Status        | o                                              | Rx Subscr<br>Request          | 2          |                            |   |
|                     | Last<br>Request          | HTTP/2.0<br>200 OK                             | Tx DataBytes                  | 512        |                            |   |
|                     | Status                   |                                                | Rx DataBytes                  | 74         |                            |   |
|                     | Heartbeat<br>Status      | ОК                                             | Tx Heartbeat<br>Fail          | 0          |                            |   |
|                     |                          |                                                | Rx Data Fail                  | 0          |                            |   |
|                     |                          |                                                | Tx Data Fail                  | 0          |                            |   |

次の章をスキップし、「コントローラを場所階層にインポート」に移動します。

### CLIによる設定

NTPが設定され、同期されていることを確認します。

#### EWC#show ntp associations

address ref clock st when poll reach delay offset disp \*~45.87.76.3 193.79.237.142638 1024 377 10.919 -4.315 1.072 +~194.78.244.172 172.16.200.253 2646 1024 377 15.947 -2.967 1.084 +~91.121.216.238 193.190.230.66 2856 1024 377 8.863 -3.910 1.036 \* sys.peer, # selected, + candidate, - outlyer, x falseticker, ~ configured

新しいNTPサーバを追加するには、ntp server <ntp\_ip\_addr>コマンドを使用します。

DNSサーバが設定されていることを確認します。

EWC**#show ip name-servers** 208.67.222.222 208.67.220.220

新しいDNSサーバを追加するには、ip name-server <dns\_ip>コマンドを使用します。

APが加入したことを確認するには、次の手順を実行します。

| EWO | EWC# <b>show ap status</b> |         |       |         |  |  |  |  |  |  |
|-----|----------------------------|---------|-------|---------|--|--|--|--|--|--|
| AP  | Name                       | Status  | Mode  | Country |  |  |  |  |  |  |
| 911 | 15                         | Enabled | Local | BE      |  |  |  |  |  |  |

前述のように、DNA Spacesクラウドにアクセスし、[Setup] > [Wireless Networks] > [Connect WLC/Catalyst 9800 Directly] に移動して、[View Token] をクリックします。

| n Ginea DVA Spaces 👄                                                                                                    | 0.000                            |
|----------------------------------------------------------------------------------------------------|----------------------------------|
| Connect your wineless network                                                                                                    |                                  |
| Connect WLC/Catalyst WRD Density                                                                                                    |                                  |
| terre Research Research a second provide real research                                                                                                    |                                  |
| Install Root Continue     Automatical Sectors                                                                                                    | Planat / Halp 7<br>Annu / Anip 7 |
| Configure Takes in Will                                                                                                    | Very Configuration Tages 17      |
| 14                                                                                                    | Tanan Repairing 1                |
| (i) Impert Centraliers into Location Hierarchy<br>Incoherence in sector processor for a sector term                                                                                                    |                                  |
| Interest of the second second |                                  |

[Switch]タブをCisco Catalyst 9800に切り替えます。トークンとURLをコピーします。

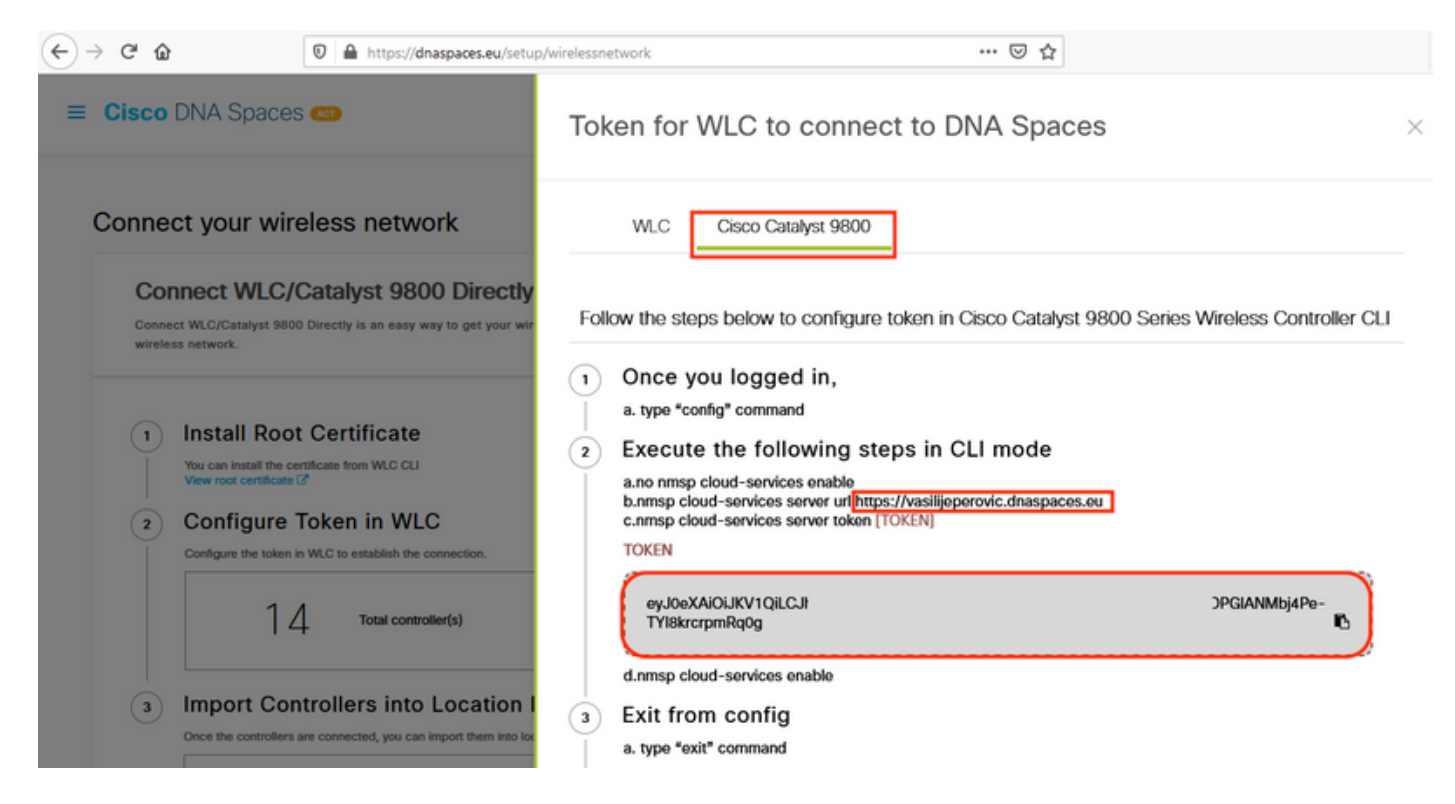

次のコマンドを実行します。

```
CL-9800-01(config)#no nmsp cloud-services enable
CL-9800-01(config)#nmsp cloud-services server url [URL]
CL-9800-01(config)#nmsp cloud-services server token [TOKEN]
CL-9800-01(config)#nmsp cloud-services enable
CL-9800-01(config)#exit
```

DNA Spacesクラウドとの接続が正常に確立されたことを確認するには、次のコマンドを実行します。

CL-9800-01**#show nmsp cloud-services summary** CMX Cloud-Services Status

Server : https://vasilijeperovic.dnaspaces.eu CMX Service : Enabled Connectivity : https: UP Service Status : Active Last IP Address : 63.33.127.190 Last Request Status : HTTP/2.0 200 OK Heartbeat Status : OK

# ロケーション階層へのEWCのインポート

ステップ1:残りの設定はDNA空間で行います。[Setup] > [Wireless Networks] > [Connect WLC/Catalyst 9800 Directly] で、[Import Controllers] をクリックします。

| Cisco        | DNA Spaces                                                          | AC3                                                                  |                                                 |                                 | Active APs<br>1 of 2000                                    | 0     |
|--------------|---------------------------------------------------------------------|----------------------------------------------------------------------|-------------------------------------------------|---------------------------------|------------------------------------------------------------|-------|
| Conr<br>your | ect WLC/Catalyst 9800<br>wireless network.                          | Catalyst 9800 Directly<br>Directly is an easy way to get your wir    | reless network connected to Cisco DNA Spaces. I | No need to upgrade Wireless LAN | Controllers or reconfigure                                 | ^     |
| 1            | Install Root<br>You can install the cert<br>View root certificate ? | Certificate                                                          |                                                 |                                 | Need Help?<br>Access the below links to view deta<br>help. | illed |
| 2            | Configure T                                                         | OKEN IN WLC<br>WLC to establish the connection.                      |                                                 |                                 | View Configuration Steps                                   | C     |
|              | 14                                                                  | Total controller(s)                                                  | View Token                                      |                                 | System Requirements<br>Frequently Asked Questions          | C     |
| 3            | Import Cont<br>Once the controllers ar                              | rollers into Location I<br>e connected, you can import them into loo | Hierarchy<br>cation hierarchy                   |                                 |                                                            |       |
|              | 1                                                                   | controller(s) imported to                                            | Import Controllers                              |                                 |                                                            |       |

ステップ2:アカウント名の横にあるオプションボタンをオンにし、[Next(次へ)]をクリックし ます。追加したロケーションがある場合は、次のリストに表示されます。

| ← → ♂ ŵ                                                                         | https://dnaspaces.eu/se                                                                                      | etup/wirelessnetwork 👓 🛛 🖗 🏠                                                                              |   |
|---------------------------------------------------------------------------------|----------------------------------------------------------------------------------------------------|----------------------------------------------------------------------------------------------------|---|
| ■ Cisco DNA Space                                                               | ces 🦝                                                                                                    | Import Controllers                                                                                        | × |
| Connect your w                                                                  | vireless network<br>C/Catalyst 9800 Direct                                                                   | Where do you want to import this Controller<br>Choose a location that you want to import this controller. |   |
| your wireless network.                                                          | oot Certificate                                                                                              | TestLocation                                                                                              |   |
| You can install the<br>View root certifica<br>2 Configure<br>Configure the tole | e certificate from WLC CLI<br>ate C <sup>2</sup><br>e Token in WLC<br>an in WLC to establish the connection. |                                                                                                    |   |
| 3 Import C                                                                      | 4 Total controller(s)                                                                                        |                                                                                                    |   |
| Once the controll                                                               | ers are connected, you can import them into No Controllers added                                             |                                                                                                    |   |
| Connect via (<br>Tethering is an easy way                                       | CMX Tethering<br>y to get your wireless network connected                                                    |                                                                                                    |   |
| Connect via S                                                                   | Spaces Connector                                                                                             | Next                                                                                                    |   |

ステップ3:コントローラのIPアドレスを検索し、その横のチェックボックスをオンにして、 [Next]を押します。

Import Controllers

| Select the Controller(s) that you want to import<br>NOTE The Controller's) will be added as a new NEC ander "Nadju/Newie/ |         |  |  |  |  |
|----------------------------------------------------------------------------------------------------|---------|--|--|--|--|
|                                                                                                    | Q       |  |  |  |  |
| 1992.168.1.108                                                                                                    | 1 April |  |  |  |  |
| 1992.168.1.129                                                                                                    | 1 April |  |  |  |  |
| D 190.168.1.183                                                                                                    | 1 April |  |  |  |  |
| 100 100 100 1 10                                                                                                    | 1 April |  |  |  |  |

ステップ4:他のロケーションが追加されていないため、[Finish]をクリックします。

к

|        |                     | Loc           | don:            |               |              |  |
|--------|---------------------|---------------|-----------------|---------------|--------------|--|
| Lakung | PERSONAL PROVIDENCE | of locations, | which the local | tine which yo | with to add. |  |
|        | No                  | Networks      | are avai        | lable         |              |  |
|        |                     |               |                 |               |              |  |
|        |                     |               |                 |               |              |  |
|        |                     |               |                 |               |              |  |
|        |                     |               |                 |               |              |  |
|        |                     |               |                 |               |              |  |
|        |                     |               |                 |               |              |  |
|        |                     |               |                 |               |              |  |

tear (m) (m)

ステップ5:[Location Hierarchy]にWLCが正常にインポートされたことを示すプロンプトがポップ アップ表示されます。

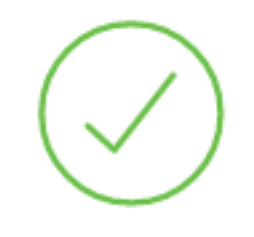

# Controller successfully imported to location hierarchy!

Total controllers added : 1 Total number of APs : 1 Total number of Locations : 0

Would you like to organize your location hierarchy

Yes, take me to location hierarchy

No, Continue with Setup

WLCがクラウドに正常に接続されたため、他のすべてのDNA Spaces機能の使用を開始できます。

注:NMSPトラフィックは常に、DNA空間またはCMXとの通信にワイヤレス管理インター フェイスを使用します。これは、9800コントローラ設定では変更できません。インターフ ェイス番号は関係なく、9800コントローラ上でワイヤレス管理インターフェイスとして割 り当てられたインターフェイスが使用されます。

### Cisco DNAスペースのロケーション階層の編成

新しいロケーション階層が必要な場合、または「9800コントローラを**Cisco DNAスペースにイン** ポートする」セクションのステップ4でロケーションが追加されていない場合は、手動で設定でき ます。

ロケーション階層は、分析情報に使用され、それに基づいてキャプティブポータルのルールが設定されるため、DNA空間の最も重要な機能の1つです。ロケーション階層がより詳細に表示されるほど、キャプティブポータルのルールやDNA空間から取得できる情報に対してより細かい制御が行われます。

DNA Spacesのロケーション階層機能は、Cisco Prime InfrastructureまたはCisco CMXの従来の階 層と同じように機能しますが、名前は大きく異なります。コントローラがロケーション階層にイ ンポートされる場合、従来の階層からのキャンパ**スと同じ**ものになります。コントローラの下に 、建物と同等のグループを作成することができます。次に、グループの下で床に相当するネット ワークを設定できます。最後に、ネットワークの下で、従来のロケーション階層で使用されてい たレベルと同じレベルに維持されたゾーンを作成できます。合計すると、これが等価になります。

表1従来の階層レベルとDNA空間レベルの等価。

| DNA空間階層             | 従来の階層 |
|---------------------|-------|
| コントローラ(ワイヤレスネットワーク) | キャンパス |
| Group               | 建物    |
| Network             | フロア   |
| Zone                | Zone  |

ステップ1 : グループを設定します。グループは、ビジネスに応じて、位置情報、ブランド、また はその他の種類のグループに基づいて、複数の場所またはゾーンを編成します。[Location Hierarchy]に移動し、既存のワイヤレスコントローラ上でマウスを移動し、[Create Group]をクリ ックします。

| ST-1                    | 0 0 0                                                                                                    | 4 0 0                                      |
|-------------------------|----------------------------------------------------------------------------------------------------|--------------------------------------------|
| 5508-1-CMX              | 1 1 0                                                                                                    | 0 0 0                                      |
| 5508-2-Connector-Campus | 2 2 0                                                                                                    | 0 0 0                                      |
| 5520-DirectConnect      | 2 1 0                                                                                                    | 1 0 0                                      |
| 9800L-Mexico-Campus     | 0 0                                                                                                    | MORE ACTIONS                               |
| S Unconfigured          | 0 0                                                                                                    | Rename 9800L-Mexi.                         |
| efmLocation             | (2) (2) (6                                                                                                    | Edit<br>Create Group                       |
| Lisboa                  | 3 1 3                                                                                                    | Add Network                                |
|                         |                                                                                                    | Add/Edit Metadata                          |
|                         | ST-1<br>5508-1-CMX<br>5508-2-Connector-Campus<br>5520-DirectConnect<br>9800L-Mexico-Campus<br>© Unconfigured<br>efmLocation<br>Lisboa | ST-1 1 0 0 0 0 0 0 0 0 0 0 0 0 0 0 0 0 0 0 |

ロケーションレベルの名前を変更するには、ネットワーク上でマウスを移動し、[名前の変更]をク **リックします。** 

ステップ2:グループ名を入力し、[Unconfigured location]を選択します。コントローラでインポートされたすべてのAPが含まれます。これらのAPは、必要に応じてネットワークとゾーンにマッピングされます。[Add] をクリックします。

| Add Group       | × |
|-----------------|---|
| MXC-10-Building |   |
| Select Location |   |
| Unconfigured    |   |

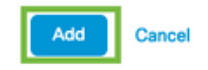

ステップ3:ネットワークを作成します。Cisco DNA Spacesでは、物理的な建物内のすべてのア クセスポイントがLocationとして統合され、ネットワークまたは場所が定義されています。グル ープ上でマウスを移動し、[ネットワークの追加]をクリ**ックします。** 

| MEX- | EAST-1                  | 11 6 0 4 0 0          |
|------|-------------------------|-----------------------|
| +    | © 5508-1-CMX            | 1 1 0 2 0 0           |
| +    | S508-2-Connector-Campus | 2 2 0 0 0 0           |
| +    | S520-DirectConnect      | 2 1 0 1 0 0           |
| Θ    | 9800L-Mexico-Campus     |                       |
|      | + MXC-10-Building       |                       |
| +    | efmLocation             | 2 2 Rename MXC-10-Bui |
| +    | 🖾 Lisboa                | 3 1 C Create Group    |
|      |                         | Add Network           |
|      |                         | Add/Edit Metadata     |
|      |                         | Delete Location       |

**注**:これは、ビジネスのインサイトとロケーション分析の計算がここから生成されるため、 ロケーション階層で最も重要なノードです。

ステップ4:ネットワーク名とアクセスポイントのプレフィックスを入力し、[Fetch]をクリック します。DNAスペースは、そのプレフィクスを持つコントローラに関連付けられたすべてのAPを 取得し、APをフロアに追加できるようにします。プレフィックスは1つだけ入力できます。

| Add Network                                                                                          | $\times$ |
|----------------------------------------------------------------------------------------------------|----------|
| 10.10.30.5                                                                                           |          |
| NETWORK NAME Second Floor                                                                            |          |
| ACCESS POINT PREFIX                                                                                  |          |
| 28 Fetch                                                                                             |          |
| 1 Following access points are discovered based on provided prefix and will be added to this network. |          |
| 2802AP-9800L                                                                                         |          |
| Done                                                                                                 |          |

ステップ5:ネットワークでより多くのプレフィクスが必要な場合。ネットワーク名をクリックし、[場所**情報]タブで**、[Access Points Prefix Used]の横の[編集]ボタンをク**リックします。** 

| Back MEX-EAST-1 > DSB00L-Mexico-Campus > NMC-10-Building > 🛞 Second Floor |                             |       |      |      |        |  |
|---------------------------------------------------------------------------|-----------------------------|-------|------|------|--------|--|
|                                                                           | Location Info Access Points | Rules | Maps | Team | Camera |  |
| Second Floor                                                              | Network Reference<br>28     |       |      |      |        |  |
| Access Points Prefix Used                                                 | •                           |       |      |      |        |  |
| Location Data 🧪 Edit                                                      |                             |       |      |      |        |  |

プレフィックス名を入力し、[+プレフィックスの追**加]をクリック**して、[保存]**をクリックします** 。必要に応じてすべてのプレフィックスについて繰り返し、APをネットワークにマッピングし、 後でAPをゾーンに関連付けることができます。

| Second Floor                                                                                                    |                                           |
|----------------------------------------------------------------------------------------------------|-------------------------------------------|
| Choose Access Points that are part of this location<br>Provide one or more prefixes that can be used to automatically match the Access Points belonging to this location |                                           |
| Prefix.<br>28<br>1 Access Points match the prefix *28*<br>2802AP-9800L Second Floor                                                                                      | Added Prefixes          28         1 Arts |

ステップ6:ゾーンを作成します。ゾーンは、建物またはロケーションのセクション内のアクセス ポイントの集合です。物理的な建物または組織の部門に基づいて定義できます。ネットワーク上 でマウスを移動し、[Add Zone]を**選択します。** 

| -EAST-1                              |                                         |
|--------------------------------------|-----------------------------------------|
| <b>5</b> 508-1-CMX                   |                                         |
| 35508-2-Connector-Campus             | (a) (a) (b) (b) (c)                     |
| 1 5520-DirectConnect                 | (1) (1) (1) (1) (1) (1) (1) (1) (1) (1) |
| 1 9800L-Mexico-Campus                | 2 1 0 0 0                               |
| MXC-10-Building                      | (1) (1) (1) (1) (1) (1) (1) (1) (1) (1) |
| <ul> <li>⊘ Second Floor</li> </ul>   |                                         |
| <ul> <li>O S Unconfigured</li> </ul> | 1 0 Fename Second Flo                   |
| C efmLocation                        | 2 2 Add Zone                            |
| 🔞 Lisboa                             | 3 1 C Delete Location                   |

ステップ7:[Zone Name]を設定し、ゾーンのAPを選択して、[Add]をクリックします。

Wireless-Zone

#### Select Access Points

Network Access Points

2802AP-9800L (10:b3:d6:94:00:e0)

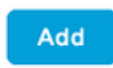

# トラブルシューティングと一般的な問題

### 一般的な問題

[Monitoring] > [Wireless] > [NMSP] (または**show nmsp cloud-services summary**コマンドを実行)の 下のWebインターフェイスページには、通常、接続障害に関する十分な情報が表示されます。次 のスクリーンショットには、いくつかの一般的な間違いが示されています。

1. DNSが設定されていない場合、エラーメッセージ「*Transfer error (6):Could not resolve host name」というメッセージ*が表示されます。

Q

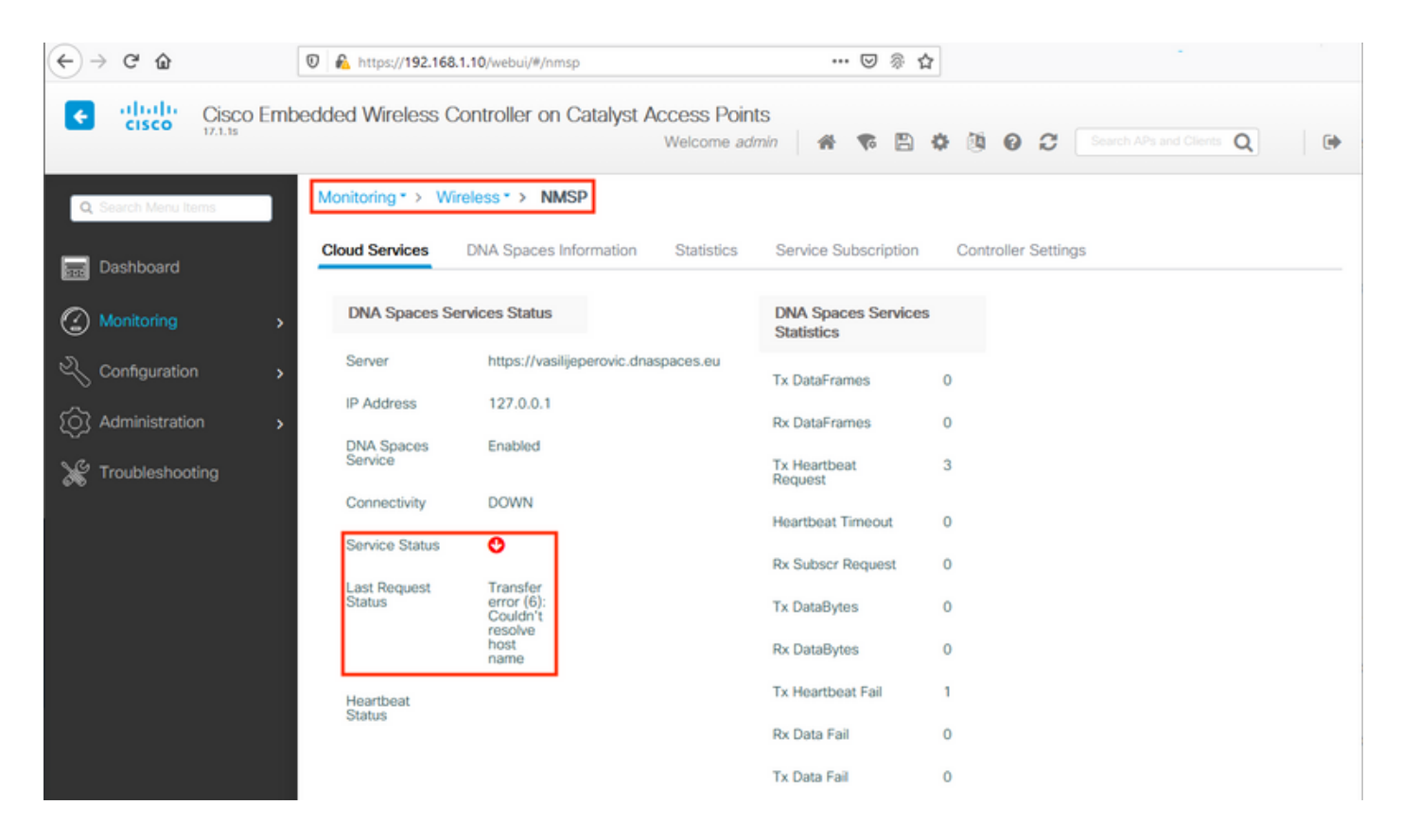

証明書がインストールされていない、またはNTPが両方とも設定されていない場合、次のエラー メッセージが表示されます。"転送*エラー(60):SSLピア証明書またはSSHリモートキーが正しくあ* りませんでした」:

| ← → ♂ ☆              | 0 🔒 https://192.168.1  | 10/webui/#/nmsp                                 | ••• 🖂 🖗 1                        | 2                                                |
|----------------------|------------------------|-------------------------------------------------|----------------------------------|--------------------------------------------------|
| Cisco Emb            | oedded Wireless Co     | ontroller on Catalyst Access Poin<br>Welcome ad | its<br>Imin 🛛 希 🌾 🖺              | O     O     C     Search APs and Clients Q     O |
| Q. Search Menu Items | Monitoring * > Wire    | eless* > NMSP                                   |                                  |                                                  |
| Dashboard            | Cloud Services         | DNA Spaces Information Statistics               | Service Subscription             | Controller Settings                              |
| Monitoring >         | DNA Spaces Ser         | vices Status                                    | DNA Spaces Service<br>Statistics | s                                                |
| 🔾 Configuration 🔹 🔸  | Server                 | https://vasilijeperovic.dnaspaces.eu            | Tx DataFrames                    | 0                                                |
| Administration >     | IP Address             | 208.67.222.222                                  | Rx DataFrames                    | 0                                                |
| X Troubleshooting    | DNA Spaces<br>Service  | Enabled                                         | Tx Heartbeat<br>Request          | 2                                                |
|                      | Connectivity           | DOWN                                            | Heartbeat Timeout                | 0                                                |
|                      | Service Status         | 0                                               | Rx Subscr Request                | 0                                                |
|                      | Last Request<br>Status | Transfer<br>error<br>(60): SSL                  | Tx DataBytes                     | 0                                                |
|                      |                        | peer<br>certificate<br>or SSH<br>remote         | Rx DataBytes                     | 0                                                |
|                      |                        | key was<br>not OK                               | Tx Heartbeat Fail                | 1                                                |
|                      | Heartbeat<br>Status    |                                                 | Rx Data Fail                     | 0                                                |
|                      |                        |                                                 | Tx Data Fail                     | 0                                                |

### 放射能追跡

EWCは、他のすべての9800コントローラと同様に、常時接続のRadioactive Tracesをサポートしています。これらを収集し、接続が確立されない理由を確認するには、EWCが到達している DNA空間のIPアドレスを知る必要があります。これは、[Monitor] > [Wireless] > [NMSP] の下また

### はCLIから確認できます。

| EWC <b>#show nmsp sta</b><br>NMSP Status | tus                                                |                                                         |                      |                       |                              |                |            |
|------------------------------------------|----------------------------------------------------|---------------------------------------------------------|----------------------|-----------------------|------------------------------|----------------|------------|
| CMX IP Address                           | ActiveTx Ech                                       | o Resp Rx Echo Red                                      | q Tx Da              | ta Rx Da              | ta Transport                 |                |            |
| <br>63.33.127.190                        | Active0                                            | 0                                                       | 38                   | 2                     | HTTPS                        |                |            |
| このテストセット<br>、[トラブルシュ-<br>スを貼り付けて[(       | ヽアップのEWC<br>−ティ <b>ング] &gt; [F</b><br>Generate]をクリ | は63.33.127.190に<br><b>Radioactive Trace]</b><br>リックします。 | 接続して<br>に移動 <b>し</b> | います。<br><b>ます</b> 。[/ | このIPアド<br>Add]をクリッ           | レスをコI<br>クし、IP | ピーし<br>アドレ |
| ↔ → ♂ ŵ                                  | 0                                                  | https://192.168.1.10/web                                | ui/#/troubles        | hooting               |                              | ⊌              | ⑦ ☆        |
| Cisco                                    | Cisco Embedde                                      | d Wireless Controll                                     | er on Cat            | alyst Acc             | cess Points<br>Velcome admin | * *            | 🖹 🌣        |
| Q Search Menu Iten                       | Tro                                                | ubleshooting · > Radio                                  | pactive Trac         | ce                    |                              |                |            |
| 📰 Dashboard                              | C                                                  | onditional Debug Global                                 | State: Stop          | ped                   |                              |                |            |
| Monitoring                               | , 🗖                                                | + Add X Delete                                          | <b>√</b> S           | tart                  | Stop                         |                |            |
| Configuration                            | >                                                  | MAC/IP Address                                          | Trace file           |                       |                              |                |            |
| O Administration                         | >                                                  | 63.33.127.190<br>∢ 1 ► ► 1                              | 0 🔻 items            | per page              | ► Generate                   | s              |            |
| 0.0.                                     |                                                    |                                                         |                      |                       |                              |                |            |

[Generate logs for the last 10 minutes]を選択し、[Apply]をクリックします。内部ログを有効にす ると、分析が困難な大量のデータが生成される可能性があります。

| Enter time interval    |                                     | х                 |
|------------------------|-------------------------------------|-------------------|
| Enable Internal Logs   |                                     |                   |
| Generate logs for last | 10 minutes                          |                   |
|                        | O 30 minutes                        |                   |
|                        | O 1 hour                            |                   |
|                        | <ul> <li>since last boot</li> </ul> |                   |
|                        | 0 0-4294967295                      | seconds w         |
|                        |                                     |                   |
| O Cancel               |                                     | 🗄 Apply to Device |

R

**注**: DNS、NTPの設定が誤っており、証明書が不足していても、Radioactive Tracesは生成 されません

### ファイアウォールがHTTPSをブロックしている場合のRadioactive Traceの例:

2020/02/24 18:40:30.774 {nmspd\_R0-0}{1}: [nmsp-main] [11100]: (note): CMX [63.33.127.190]:[32]: closing 2020/02/24 18:40:30.774 {nmspd\_R0-0}{1}: [nmsp-https] [11100]: (debug): Called 'is\_ready' 2020/02/24 18:40:30.774 {nmspd\_R0-0}{1}: [nmsp-main] [11100]: (info): CMX [63.33.127.190]:[32]: Processing connection event NMSP\_APP\_LBS\_DOWN(201) 2020/02/24 18:40:30.774 {nmspd\_R0-0}{1}: [nmsp-db] [11100]: (info): Started or incremented transaction (TID: -1, ref count: 1, started: 0, abort: 0) 2020/02/24 18:40:30.774 {nmspd\_R0-0}{1}: [nmsp-enc] [11100]: (debug): Decoding control message structure 2020/02/24 18:40:30.774 {nmspd\_R0-0}{1}: [nmsp-enc] [11100]: (debug): Control structure was successfully decoded from message 2020/02/24 18:40:30.774 {nmspd\_R0-0}{1}: [nmsp-db] [11100]: (debug): Retrieving CMX entry: 32 2020/02/24 18:40:30.774 {nmspd\_R0-0}{1}: [nmsp-db] [11100]: (ERR): CMX entry 32 not found 2020/02/24 18:40:30.774 {nmspd\_R0-0}{1}: [nmsp-main] [11100]: (debug): CMX Pool processing NMSP message (id: event NMSP\_APP\_LBS\_DOWN(201), length: 48, client: 0, CMX id: 32) 2020/02/24 18:40:30.774 {nmspd\_R0-0}{1}: [nmsp-db] [11100]: (info): Ending transaction (TID: -1, ref count: 1, started: 0, abort: 0) 2020/02/24 18:40:30.774 {nmspd\_R0-0}{1}: [nmsp-db] [11100]: (info): Ended transaction (TID: -1, ref count: 0, started: 0, abort: 0) 2020/02/24 18:40:30.774 {nmspd\_R0-0}{1}: [nmsp-client] [11100]: (debug): NMSP IPC sent message to NMSPd NMSP message (id: event NMSP\_APP\_LBS\_DOWN(201), length: 48, client: 0, CMX id: 32) successfullv 2020/02/24 18:40:30.774 {nmspd\_R0-0}{1}: [nmsp-main] [11100]: (info): CMX [63.33.127.190]:[32]: successfully broadcasted IPC event NMSP\_APP\_LBS\_DOWN(201) 2020/02/24 18:40:30.774 {nmspd\_R0-0}{1}: [nmsp-main] [11100]: (note): CMX [63.33.127.190]:[32]: down 2020/02/24 18:40:30.774 {nmspd\_R0-0}{1}: [nmsp-main] [11100]: (debug): NMSP timer 0xab774af4: close 2020/02/24 18:40:30.774 {nmspd\_R0-0}{1}: [nmsp-https] [11100]: (debug): Decrease reference count for https\_con object: Now it's 1

クラウドとの接続に成功したRadioactive Traceの例:

2020/02/24 18:53:20.634 {nmspd\_R0-0}{1}: [nmsp-https] [11100]: (note): Server did not reply to V2 method. Falling back to V1. 2020/02/24 18:53:20.634 {nmspd\_R0-0}{1}: [nmsp-https] [11100]: (debug): Cloud authentication 2 step failed, trying legacy mode 2020/02/24 18:53:20.634 {nmspd\_R0-0}{1}: [nmsp-https] [11100]: (note): Set connection status from HTTP\_CON\_AUTH\_PROGRESS\_2STEP to HTTP\_CON\_AUTH\_IDLE 2020/02/24 18:53:20.634 {nmspd\_R0-0}{1}: [nmsp-https] [11100]: (debug): tenant ID: vasilijeperovic 2020/02/24 18:53:20.634 {nmspd\_R0-0}{1}: [nmsp-https] [11100]: (debug): hostname is: data.dnaspaces.eu 2020/02/24 18:53:20.635 {nmspd\_R0-0}{1}: [nmsp-https] [11100]: (note): Starting authentication V1 using Heartbeat URL https://data.dnaspaces.eu/api/config/v1/nmspconfig and Data URL https://data.dnaspaces.eu/networkdata 2020/02/24 18:53:20.635 {nmspd\_R0-0}{1}: [nmsp-https] [11100]: (note): Set connection status from HTTP\_CON\_AUTH\_IDLE to HTTP\_CON\_AUTH\_PROGRESS\_1STEP 2020/02/24 18:53:21.635 {nmspd\_R0-0}{1}: [nmsp-https] [11100]: (debug): tenant ID: vasilijeperovic 2020/02/24 18:53:21.635 {nmspd\_R0-0}{1}: [nmsp-https] [11100]: (debug): hostname is: data.dnaspaces.eu 2020/02/24 18:53:21.635 {nmspd\_R0-0}{1}: [nmsp-https] [11100]: (debug): Authenticator V1 get heartbeat host: https://data.dnaspaces.eu/api/config/v1/nmspconfig 2020/02/24 18:53:21.635 {nmspd\_R0-0}{1}: [nmsp-https] [11100]: (debug): Authenticator V1 get access token: eyJ0eX[information omitted]rpmRq0g 2020/02/24 18:53:21.635 {nmspd\_R0-0}{1}: [nmsp-db] [11100]: (debug): DNSs used for cloud services: 208.67.222.222,208.67.220.220 2020/02/24 18:53:21.635 {nmspd\_R0-0}{1}: [nmsp-https] [11100]: (debug): Using nameservers:

208.67.222.222,208.67.220.220 2020/02/24 18:53:21.635 {nmspd\_R0-0}{1}: [nmsp-https] [11100]: (debug): IP resolution preference is set to IPv4 2020/02/24 18:53:21.635 {nmspd\_R0-0}{1}: [nmsp-https] [11100]: (debug): Not using proxy for cloud services 2020/02/24 18:53:21.635 {nmspd\_R0-0}{1}: [nmsp-dump-https] [11100]: (debug): Found bundle for host data.dnaspaces.eu: 0xab764f98 [can multiplex] 2020/02/24 18:53:21.635 {nmspd\_R0-0}{1}: [nmsp-dump-https] [11100]: (debug): Re-using existing connection! (#0) with host data.dnaspaces.eu 2020/02/24 18:53:21.635 {nmspd\_R0-0}{1}: [nmsp-dump-https] [11100]: (debug): Connected to data.dnaspaces.eu (63.33.127.190) port 443 (#0) 2020/02/24 18:53:21.635 {nmspd\_R0-0}{1}: [nmsp-dump-https] [11100]: (debug): Using Stream ID: 3 (easy handle 0xab761440) 2020/02/24 18:53:21.636 {nmspd\_R0-0}{1}: [nmsp-dump-https] [11100]: (debug): POST /api/config/v1/nmspconfig/192.168.1.10?recordType=nmsp\_hrbt\_init&jwttoken=eeyJ0eX[information omitted]70%3A69%3A5a%3A74%3A8e%3A58 HTTP/2 Host: data.dnaspaces.eu Accept: \*/\* Accept-Encoding: gzip

2020/02/24 18:53:21.665 {nmspd\_R0-0}{1}: [nmsp-dump-https] [11100]: (debug): We are completely uploaded and fine

HTTP/2 200

翻訳について

シスコは世界中のユーザにそれぞれの言語でサポート コンテンツを提供するために、機械と人に よる翻訳を組み合わせて、本ドキュメントを翻訳しています。ただし、最高度の機械翻訳であっ ても、専門家による翻訳のような正確性は確保されません。シスコは、これら翻訳の正確性につ いて法的責任を負いません。原典である英語版(リンクからアクセス可能)もあわせて参照する ことを推奨します。